## 1) Vizualizace rozpočtu přímo v ifc, bez propojení na excel:

Kompletně celý rozpočet (jednotlivé oddíly a položky) je vložený do ifc. Jednotlivé oddíly/položky je tak možné v modelu přímo vizualizovat. Dokument není závislí na konkrétním ifc prohlížeči, ale ze zkušenosti doporučujeme prohlížeč BIMvision. Tuto aplikaci lze zdarma stáhnout na adrese <u>https://bimvision.eu/download/</u>. Je vyžadována pouze bezplatná registrace.

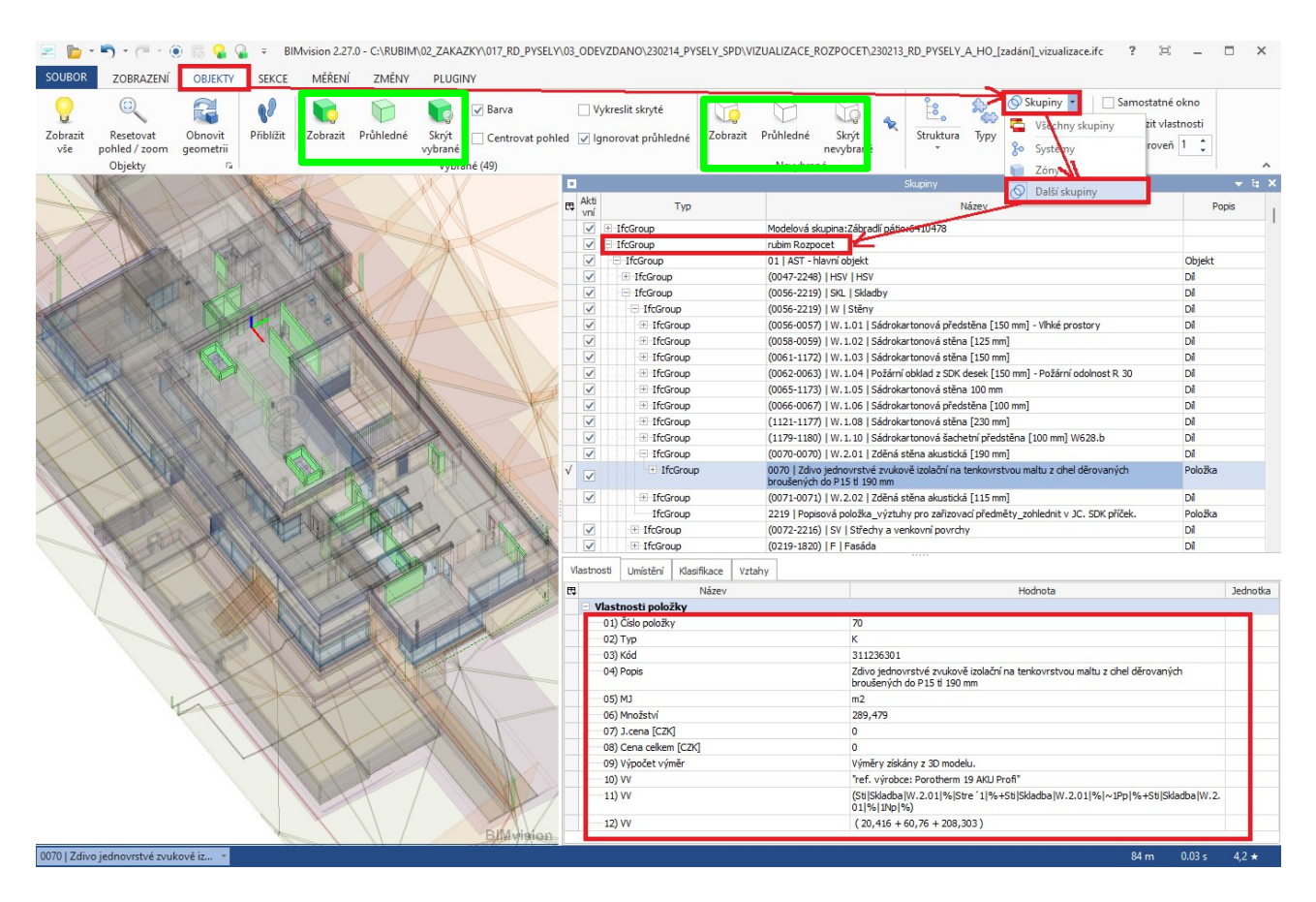

Rozpočet je reprezentován formou stromu, který se zobrazí při kliknutí na kartě:

Objekty/Skupiny/Další skupiny/rubim Rozpočet (viz červeně obrázek). Jednotlivé oddíly lze rozpadat až na jednotlivé položky.

Po označení položky ve stromu rozpočtu jsou zobrazeny veškeré informace, které se k dané položce vztahují (jednotka, množství, výkaz výměr...). Cena je v případě rozpočtu pro účely zadání nulová. Jestliže stojím na dané položce, čí oddílu a na kartě objekty kliknu na "zobrazit", "skrýt nevybrané" dojde k vizualizaci položky v modelu (viz. obrázek zelený rámeček).

K případnému ověření výměr disponuje BIMvision bohatou sadou nástrojů na kartě měření. Je třeba mít na pamětí, že se bude jednat o geometrické výměry a nemusí být ve 100% schodě s výměrami atributovými, které jsou v modelu ifc. Drobná odchylka je přípustná a není považovaná za chybu.

## 2) Prohlížení rozpočtu v ifc s odkazy v excelu:

- zobrazení jednotlivých položek přímo v modelu se provádí pomocí kliknutí na křížový odkaz
- funguje pouze s prohlížečem BIMvision, ke stažení zde: https://bimvision.eu/download/
- je třeba mít aktualizovanou minimálně verzi BIM vision 2.27.7
- křížový odkaz se nachází pouze u položek, které vychází z modelu
- křížový odkaz se nachází vždy v sloupci A, viz následující obrázek, označeno červeným kroužkem

| IFC | 43 K 131251207                                                                                                    | Hloubení jam zapažených v hornině třídy těžitelnosti I skupiny 3 objem přes 5000 m3 strojně                                                                                                   | m3 | 14 671,353 |  |
|-----|----------------------------------------------------------------------------------------------------|----------------------------------------------------------------------------------------------------|----|------------|--|
|     | pp Hloubeni zapažených jam a zářezů strojně s urovnáním dna do předepsaného profilu a spádu v hornině třidy téžitelnosti i skupiny 3 přes 5,<br>000 m3<br>10/ |                                                                                                    |    |            |  |
|     | w w                                                                                                    | ~vymety ziskany z 50 modelu.<br>ZprjJami% * 0,8                                                                                                    |    |            |  |
|     | <u> </u>                                                                                                    | 18339,191 * 0,8                                                                                                    |    | 14 671,353 |  |
| IFC | 44 K 131351206                                                                                                    | Hloubení jam zapažených v hornině třídy těžitelnosti II skupiny 4 objem do 5000 m3 strojně                                                                                                    | m3 | 3 667,838  |  |
|     | PP<br>W                                                                                                    | Houbení zapažených jam a zářezů strojné s urovnáním dna do předepsaného profilu a spádu v hornině třídy téžitelnosti II skupiny 4 přes<br>1 000 do 5 000 m3<br>"~Výměry Získány z 3D modelu." |    |            |  |
|     | *                                                                                                    | <mark>Zpr Jam % * 0,2</mark><br>18339 191 * 0,2                                                                                                    |    | 3 667 838  |  |

- u položek, které křížový odkaz nemají, tak jsou položky u kterých není možné množství stanovit z modelu, ale je počítáno ručně

- aby křížový odkaz fungoval, je třeba mít otevřený příslušný model, ze kterého položky vychází
- jaký model je třeba mít otevřený pro dány list rozpočtu je uvedeno buď v celkové rekapitulaci
rozpočtu ve sloupci AR viz následující obrázek, vyznačeno červeně

|  | Kód                | Popis                                            | Cena bez DPH [CZK] | Cena s DPH [CZK] |                                                                                                    |
|--|--------------------|--------------------------------------------------|--------------------|------------------|----------------------------------------------------------------------------------------------------|
|  | Náklady z rozpočtů |                                                  | 0,00               | 0,00             |                                                                                                    |
|  | 00<br>01           | Zemní práce, zajištění stavební jámy<br>AST - PP | 0,00<br>0,00       | 0,00<br>0,00     | Vizualizace: ROHANSKE_NABREZI_Zemni_Prace_rozpocet_zadani.ifc<br>Vizualizace: 11-035_ROQS_B3_B4_AST_rozpocet_zadani.ifc |

nebo na začátku každého listu daného rozpočtu

 nezáleží, kde jsou ifc uloženy, jen je třeba mít vždy otevřené správné ifc, pro zobrazení daných položek z daného listu rozpočtu

- křížový odkaz obsahují nejen dílčí položky, ale i jednotlivé oddíly

- jak se křížový odkaz ovládá:

1) mám otevřený příslušný ifc model, jak je napsáno v rekapitulaci nebo na začátku daného listu rozpočtu

2) kliknu na křížový odkaz a to tak, že držím ctr a kliknu levým tlačítkem myši na odkaz "IFC"

3) v prohlížeči BIMvision na kartě objekty kliknu na "zobrazit" a na "skrýt nevybrané" (viz.

následující obrázek), případně můžete kliknout na "průhledné" a nevybrané prvky budou lehce vidět v pozadí, aby byla zachována představa o celkovém modelu

4) v prohlížeči BIMvision na kartě objekty kliknu na "resetovat pohled / zoom (viz. následující obrázek)

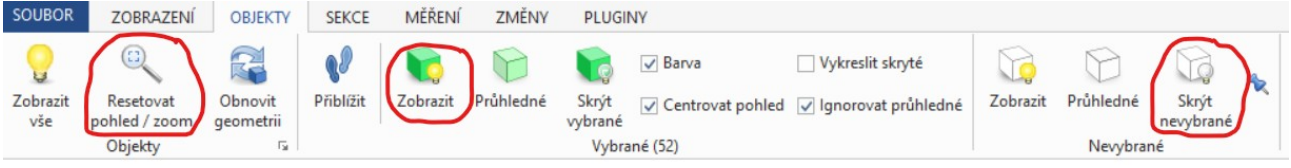

výsledkem je vizualizace dané položky v modelu, prvky svítí zeleně, viz následující obrázek (ostatní prvky jsou buď zcela skryté nebo můžou být průhledné)

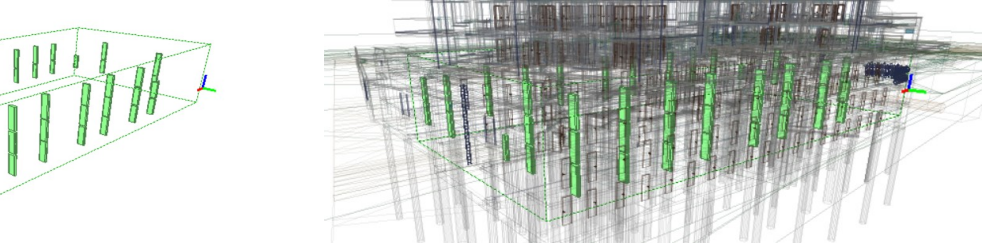

5) Pro urychlení zobrazování je možné aktivovat volbu automatického skrývání/zprůhledňování pomocí ikonky napínáčku. Při kliknutí na odkaz IFC se ostatní prvky automaticky skrývají. Resetovat pohled lze pro urychlení také klávesou F1

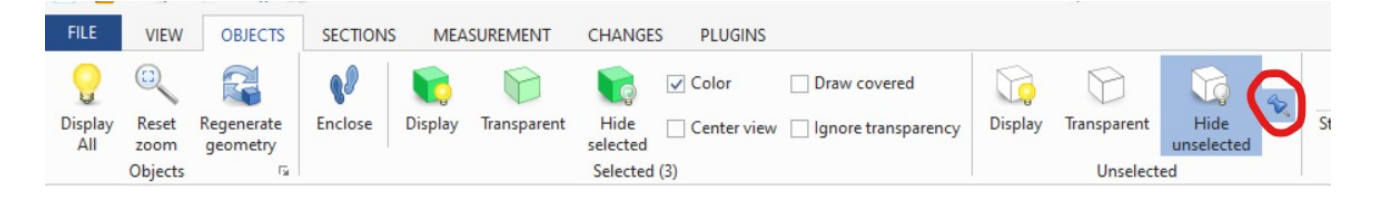